## **Spring 2014 Admissions Guideline for International Students**

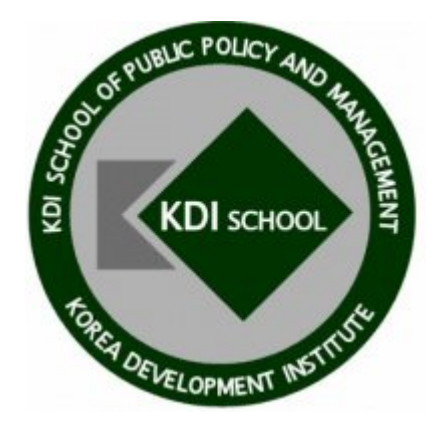

## **KDI School of Public Policy and Management**

## 1. Admissions Schedule

#### **Overview**

| Category          | Fall 2013                                                                                                    |
|-------------------|----------------------------------------------------------------------------------------------------|
| Program Entrance  | February 2014                                                                                                    |
| Admissions Period | August 9 <sup>th</sup> ~ October 25 <sup>th</sup> , 2013                                                                                                    |
| Offering Programs | <ul> <li>Master of Public Policy (full-time/part-time)</li> <li>Master of Development Policy (full-time/part-time)</li> <li>Ph.D. in Public Policy (full-time only)</li> <li>Ph.D. in Development Policy (full-time only)</li> </ul> |

### Admissions Schedule in KST (Korea Standard Time)

| Online Application        | August 9 <sup>th</sup> ~ October 25 <sup>th</sup> , 2013                                                                                                    |
|---------------------------|----------------------------------------------------------------------------------------------------|
|                           | <ul> <li>Submission of online application must be completed before midnight on<br/>October 25<sup>th</sup>. The online application system will be closed after midnight.<br/>(<u>http://admissions.kdischool.ac.kr/</u>)</li> </ul>                                                                                                    |
| <b>Required Documents</b> | August 9 <sup>th</sup> ~ October 25 <sup>th</sup> , 2013                                                                                                    |
|                           | <ul> <li>All required documents must be delivered in one envelope by 6 p.m. on October 25<sup>th</sup>. Registered mail or door-to-door deliveries are recommended.</li> <li>Arrival of the documents will be indicated on the online application system.</li> </ul>                                                                            |
| <b>Document Review</b>    | Early November                                                                                                    |
|                           | <ul> <li>If the online application and all the required documents are submitted on time, they will be reviewed by the admissions committee.</li> <li>The result of the document review will be posted on the online application system.</li> <li>Those who pass the document review will be contacted for the interview arrangement.</li> </ul> |
| Interview                 | Mid November                                                                                                    |
|                           | • The Skype interview is preferred however the interview will be conducted either by Skype or phone depending on the preference of the candidate.                                                                                                    |
| Final Announcement        | Early December                                                                                                    |
|                           | <ul> <li>The final result will be announced through email and posted on the online application system</li> <li>An acceptance letter and admissions package will be delivered individually.</li> </ul>                                                                                                    |
| Registration              | December ~ January                                                                                                    |

## 2. Applicants Qualifications

#### ► International Applicants Qualification

Applicants must meet one of the following:

- A foreign national whose parents are both foreign nationals

   (must provide a birth certificate showing relations between applicant and both parents and copies of both parents' passports)
- Completion of at least 16 years of education (elementary, middle, high school, and undergraduate) in a foreign country. (<u>must provide official transcripts or graduation certificate of the entire</u> <u>education</u>)

#### Degree Qualification

Applicants for Master's degree program must meet one of the following:

- A bachelor's degree from an accredited college or university (or expected to graduate before the program entrance period)
- 2 Educational attainment equivalent to bachelor's degree approved by law

Applicants for **Ph.D. degree program** must meet one of the following:

- ① A master's degree from an accredited college or university (or expected to graduate before the program entrance period)
- 2 Educational attainment equivalent to master's degree approved by law

## **3. Required Documents**

#### All required documents must arrive in the admissions office before the deadline.

Address: The Office of Admissions, KDI School, 85 Hoegiro Dongdaemun Gu, Seoul 130-722, South Korea

#### Required Documents

| No | Documents                                                                                                    | Master's Degree      | Ph.D. Degree         |
|----|----------------------------------------------------------------------------------------------------|----------------------|----------------------|
| 1  | Online application                                                                                                    | •                    | ●                    |
|    | Statement of Purpose (must use the official form)                                                                                                    |                      |                      |
| 2  | Candidates should use this portion of the application to explain their motivation and qualifications for pursuing their education at the KDI School (A4-sized paper: double-spaced, single-sided).                                                                                  | ●                    | •                    |
|    | Official Academic Transcript from Undergraduate Institution(s)                                                                                                    |                      |                      |
| 3  | Copies must be certified with an official seal and a signature. Certification can<br>be obtained from one of the following: issuing institution, ministry of education,<br>Korean embassy/consulate in applicant's country, or embassy of the applicant's<br>home country in Korea. | •                    | •                    |
|    | Certified Diploma from undergraduate institution(s)                                                                                                    |                      |                      |
| 4  | *Please read guideline number 5 next pages for document authentication/legalization.                                                                                                    | •                    | •                    |
| 5  | Official transcript from graduate institution(s)                                                                                                    | if applicable        |                      |
| 6  | Certified Diploma from graduate institution(s)                                                                                                    | if applicable        | •                    |
|    | Recommendations                                                                                                    |                      |                      |
| 7  | Each recommendation letter must be sealed in an envelope by each recommender and mailed together with the rest of the required documents.                                                                                                    | Two                  | Three                |
|    | Two Photos (3cm X 4cm) or Photo file upload                                                                                                    |                      |                      |
| 8  | If you have uploaded your photo on your online application you do not have to send your photos again.                                                                                                    | •                    | •                    |
|    | Copy of Passport                                                                                                    |                      |                      |
| 9  | Please ensure to copy the page where your photo and expiration date shows.                                                                                                    | •                    | •                    |
|    | TOEFL, IELTS score report(or certificate of medium of instruction*)                                                                                                    |                      |                      |
| 10 | Score report(s) must be for TOEFL, TOEIC, TEPS, IELTS or other internationally recognized standardized exams. The tests must have been                                                                                                    | strongly recommended | strongly recommended |
|    | taken within 2 years of the proposed date of admission.                                                                                                    |                      |                      |
| 11 | Employment Verification** (required if currently employed)                                                                                                    | if applicable        | if applicable        |
| 12 | Dissertation Research Proposal                                                                                                    | x                    | ●                    |
| 13 | Writing Sample in English                                                                                                    | х                    | optional             |
| 14 | GRE score report                                                                                                    | x                    | optional             |

\*Candidates who received their bachelor's or higher degree from an English-speaking country may submit the <u>certificate of</u> <u>medium of instruction</u>.

\*\*Applicants for Seoul G20 Global Leader's Fellowship have to submit Employment Verification to prove eligibility. (Eligibility: Division head-level or above, or minimum 6 years of working experience in the public sector)

#### Important Reminders

- Submission of the online application and arrival of the required documents must be completed before the deadline. <u>Incomplete or late application will be excluded from the</u> <u>document review</u>.
- 2) Non-English or Non-Korean based documents must be accompanied with notarized English translations.
- 3) All required documents must be sent in one package to the admissions office by post and the submitted documents will not be returned.
- 4) The applicant's <u>name and date of birth entered in the online application must be exactly the</u> same as those in his/her passport.
- 5) Important notices and announcements are delivered via email and an incorrectly entered email address in the online application will cause a delay in the receipt of important information.
- 6) If any required documents are found to be false or counterfeit, admission to the KDI School will be revoked.
- 7) Applicants may only apply for one program/scholarship. Submitting multiple applications to more than one program/scholarship will invalidate candidacy.

#### **Document Authentication/Legalization** (Only <u>one</u> of the following must be proven.)

| Applicants from<br>China, Philippines, Indonesia,                                     | Apostilled (by government authorities; typically by Department<br>of External Relations or Foreign Affairs)                   |
|---------------------------------------------------------------------------------------|----------------------------------------------------------------------------------------------------|
| Bangladesh, Vietnam, Mongolia,<br>Thailand, Pakistan, Sri Lanka,                      | Certified by Korean Embassy/Consulate with a seal or stamp                                                                    |
| India, Myanmar, Nepal, Iran,<br>Uzbekistan, Kazakhstan,<br>Kyrgyzstan Ukraine Nigeria | Certified by Embassy of the applicant's home country in Korea                                                                 |
| Ghana, Egypt, Peru                                                                    | Certified by Ministry of Education of the People's Republic of<br>China (limited to those who earned their degree from China) |

\*Prepare **two** certified documents; one for application requirements and the other for visa application (after the admission).

|                                    | Certified by the issuing institution with an official stamp and signature.                                                    |
|------------------------------------|----------------------------------------------------------------------------------------------------|
| All applicants <u>Not</u> from the | Certified by Korean Embassy/Consulate with a seal or stamp                                                                    |
| countries above                    | Certified by Embassy of the applicant's home country in Korea                                                                 |
|                                    | Certified by Ministry of Education of the People's Republic of<br>China (limited to those who earned their degree from China) |

### 4. Online Application Guidelines

**b** Before beginning your application, please read the following instructions carefully.

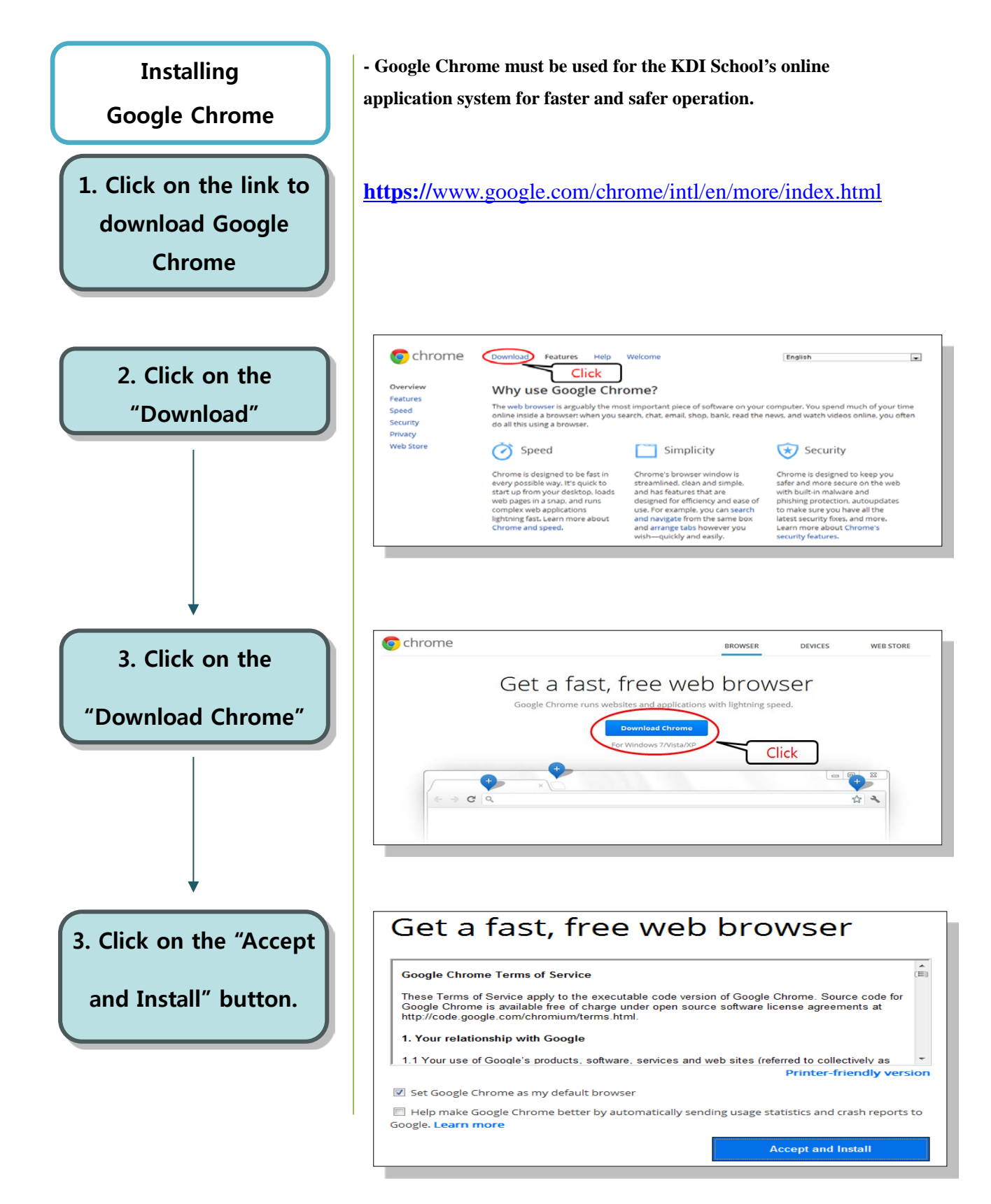

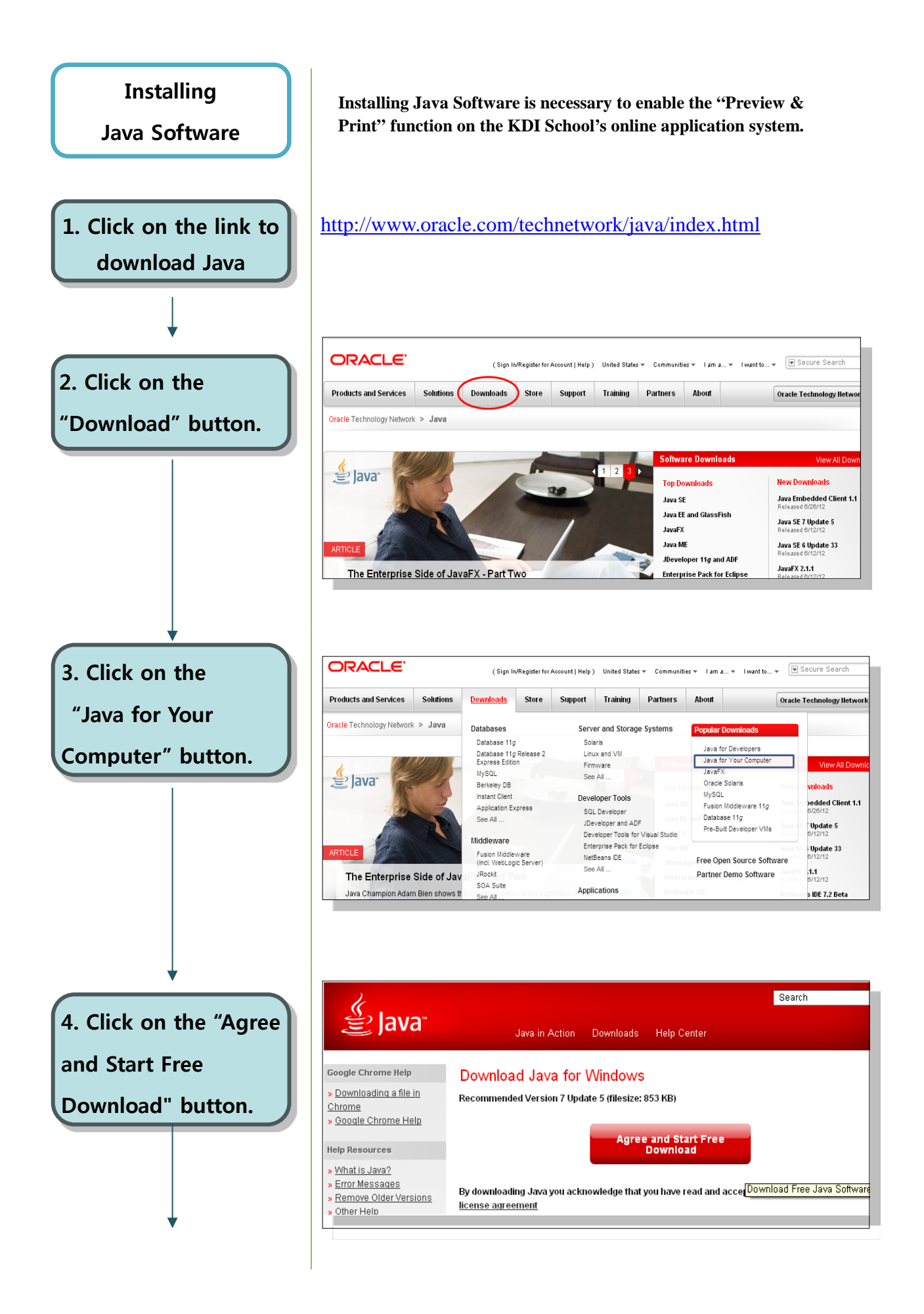

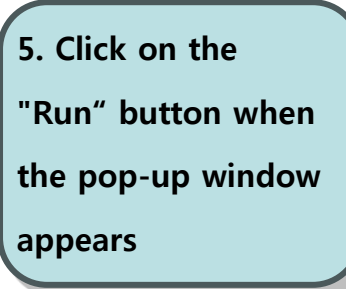

| Open File - Security Warning                                                                                                    |       |
|----------------------------------------------------------------------------------------------------|-------|
| Do you want to run this file?                                                                                                   |       |
| Name: chromeinstall-7u5.exe<br>Publisher: <u>Oracle America, Inc.</u><br>Type: Application<br>From: D: WMy Documents WDownloads |       |
| Always ask before opening this file                                                                                             | Click |
| potentially harm your computer. Unly run software from publishers<br>you trust. <u>What's the risk?</u>                         |       |

6. Java installation will begin when you click on the "Install" button.

| ORACLE     Welcome to Java™     Welcome to Java™     Java provides safe and secure access to the world of amazing Java content.     From business solutions to helpful utilities and entertainment Java makes     your internet experience come to life.     Note: No personal information is gathered as part of our install process. | ORACLE<br>3 Java content.<br>Java makes | nt.  |  |  |
|----------------------------------------------------------------------------------------------------|-----------------------------------------|------|--|--|
| Welcome to Java™<br>Java provides safe and secure access to the world of amazing Java content.<br>From business solutions to helpful utilities and entertainment, Java makes<br>your internet experience come to life.<br>Note: No personal information is gethered as part of our install process.                                    | g Java content.<br>Java makes           | nt.  |  |  |
| Java provides safe and secure access to the world of amazing Java content.<br>From business solutions to helpful utilities and entertainment. Java makes<br>your internet experience come to life.<br>Note: No personal information is gathered as part of our install process.                                                        | g Java content.<br>Java makes           | int. |  |  |
| Note: No personal information is gathered as part of our install process:                                                                                                    |                                         | 3    |  |  |
| Click here for more information on what we do collect.                                                                                                    | itall process.<br>act.                  | e.   |  |  |
| Click Install to accept the license agreement and install Java now.                                                                                                    | Java now.                               |      |  |  |
| Change destination folder                                                                                                    | Install >                               | 2    |  |  |

#### **Beginning Your Online Application**

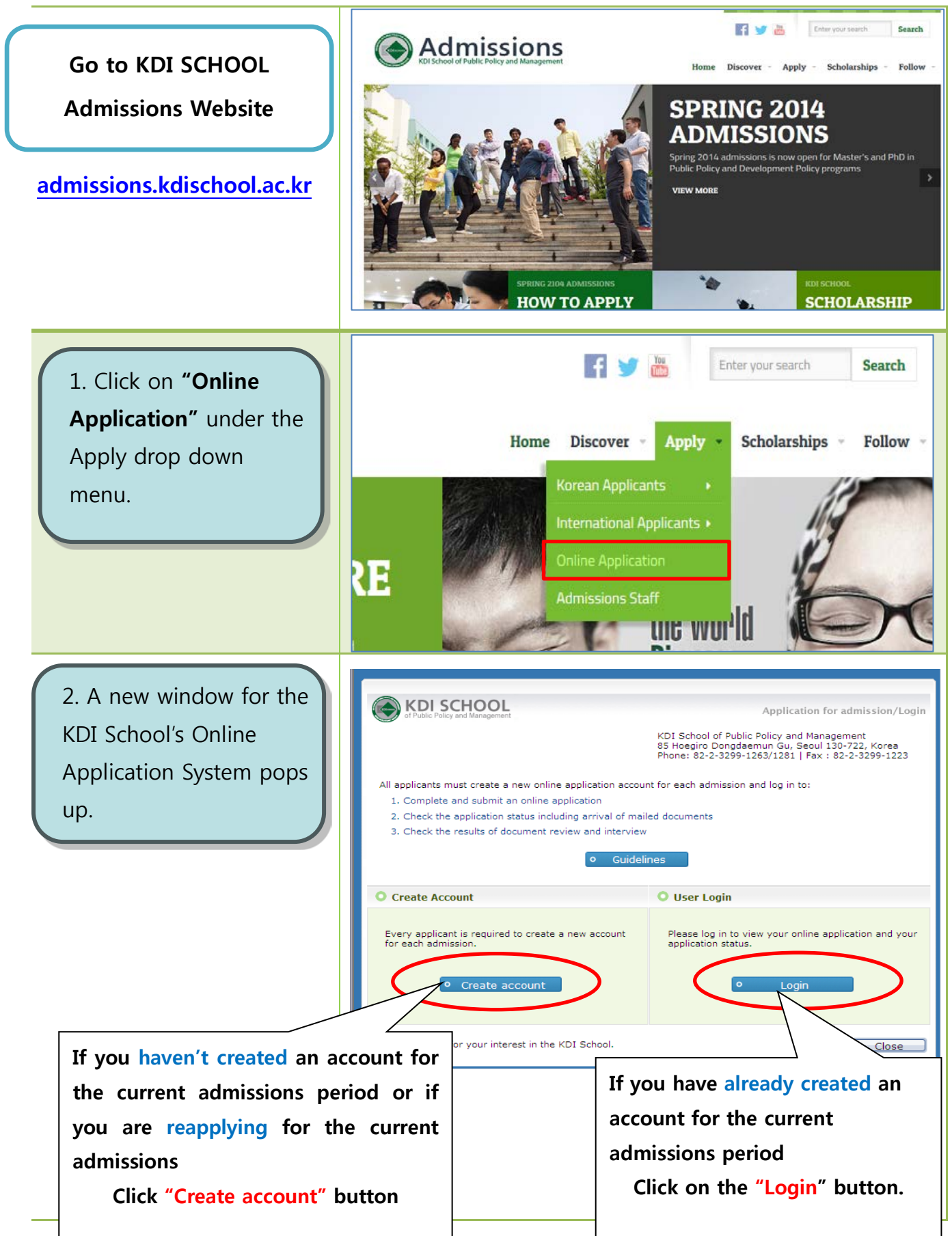

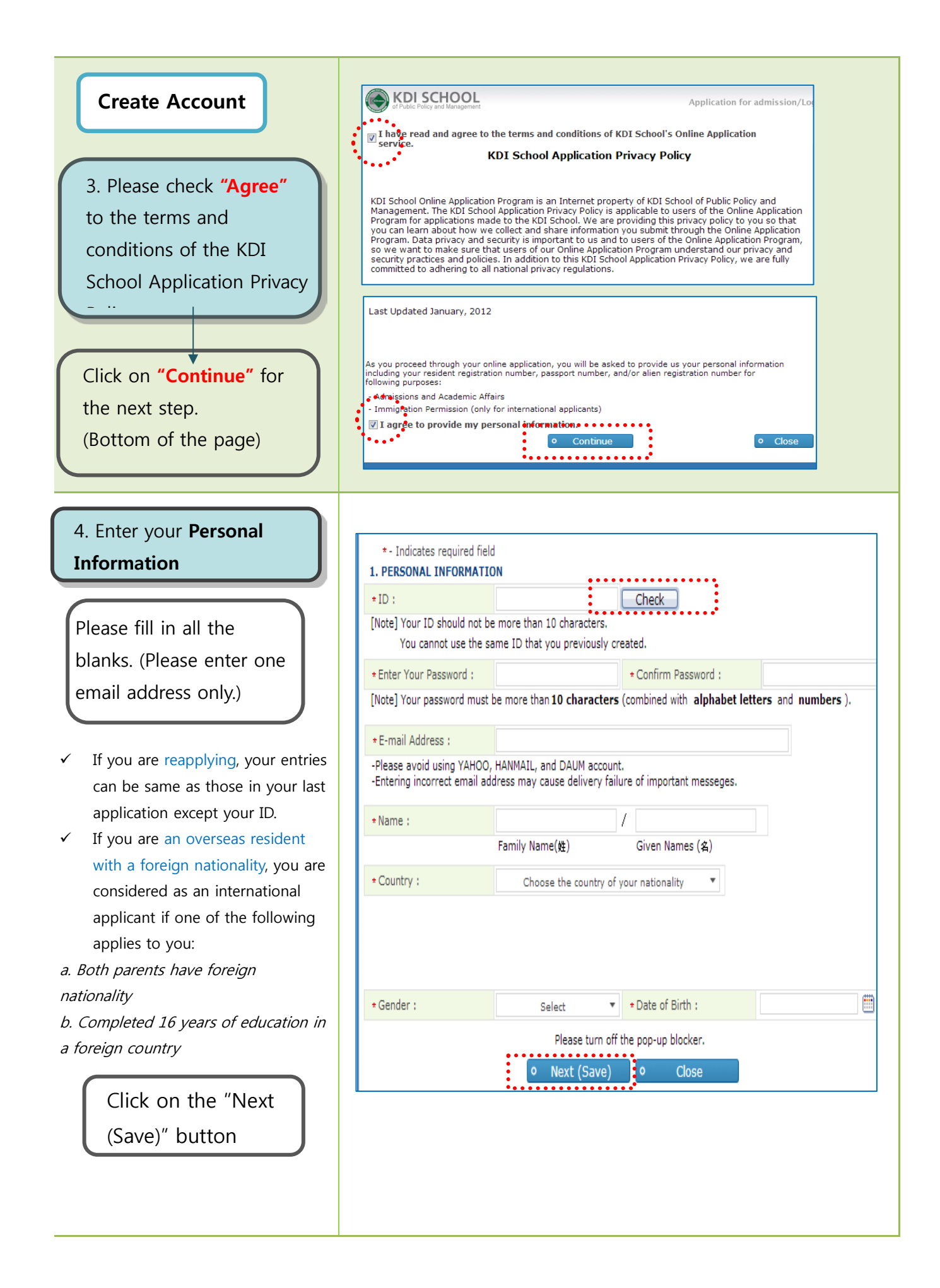

![](_page_10_Figure_0.jpeg)

# 7. Fill in your all **Personal Information**

✓ There are 6 different tabs for the online application and all sections are required to be completed before submission.

| line Appli… 🛛                                            |                        |                  |                     |                                     |         | 🚱 Retesh 😑 Clo              |
|----------------------------------------------------------|------------------------|------------------|---------------------|-------------------------------------|---------|-----------------------------|
| ervice • Prospective Stude                               | nts • Applicants • Onl | ine Applicatio   | n                   |                                     | Q Query | 🗐 New 🛛 🗑 Delete 📔 🗳 Sav    |
| ersonal Career                                           | References             | Survey           | Submit              | Checklist                           |         |                             |
| I. PERSONAL INFOR                                        | MATION                 |                  |                     | <ul> <li>Application No.</li> </ul> | 1330234 |                             |
| Be sure to write your                                    | NAME and DATE OF BI    | IRTH as indicate | d in your passport. | Korean)                             |         |                             |
| <ul> <li>mame (English)</li> </ul>                       | KDI<br>Family Name(#)  | Given Nam        | es(4)               |                                     |         |                             |
| 0 - Gender                                               | forme(xg)              | -                | co(m)               |                                     |         |                             |
| o Data of Birth                                          | Female                 | ·                |                     |                                     |         | NO IMAGE                    |
| o source of birth                                        | ē                      |                  |                     |                                     |         | NOTIMAGE                    |
| • - Citizenship ID N                                     | 0                      |                  |                     |                                     |         |                             |
| <ul> <li>Marital Status</li> <li>Gestad Jafes</li> </ul> |                        | Ŧ                |                     |                                     |         |                             |
| Contact Information                                      | 1<br>                  |                  |                     | Mobile Dhoose                       |         | > Photo Upload              |
| HOME                                                     |                        |                  |                     | Picolie Phone                       |         | (File size should not excee |
| Posta Code                                               |                        | 9.               |                     | -Phone No.                          |         | SUUKB IN IMEG, GIF, OF IM   |
| - Address                                                |                        |                  |                     | •Address                            |         |                             |
| (in English)                                             | )                      |                  |                     | (in Korean)                         |         |                             |
| <ul> <li>OFFICE</li> </ul>                               |                        |                  |                     |                                     |         |                             |
| Postal Code                                              |                        | α.               | Phone No.           |                                     | Fax No. |                             |
| 1                                                        |                        |                  |                     | Address                             |         |                             |

*Red stars\* indicate that they are required fields to complete.*  Please upload a high resolution photo **showing** 

## your face properly.

(The uploaded picture of the applicant is used for student handbook and attendance book.)

8. Click on "**Save**" button at the top-right corner of the screen

- ✓ To save entered information please click.
- When you move to another tab, the entered information is automatically saved.

| rsonal    | Career            | References              | Survey          | Submit               | Checklist               |                                       |
|-----------|-------------------|-------------------------|-----------------|----------------------|-------------------------|---------------------------------------|
| I. PERSO  | ONAL INFOR        | MATION                  | Jurrey          |                      | • Application No.       | 1330234                               |
| Be sure   | to write your     | NAME and DATE OF E      | IRTH as indicat | ed in your passport. | -(Korean)               |                                       |
| · · · · · | ne (English)      | FLUI<br>Family Name(Mt) | Given Nan       | nes(2)               |                         |                                       |
| O .Ger    | ader              | Famala                  |                 |                      |                         |                                       |
| o -Ger    | a of Birth        | remale                  | -               |                      |                         | NO MAGE                               |
| o toat    | e or pirth        |                         |                 |                      |                         | no motoc                              |
| · · Citx  | zenship ID N      | 0                       |                 |                      |                         |                                       |
| o Mariti  | al Status         |                         | •               |                      |                         |                                       |
| o Conta   | act information   |                         |                 |                      |                         | o Photo Upload                        |
|           | -E-mail           |                         |                 |                      | Nobile Phone            | (File size should not exceed          |
|           | Postal Code       |                         | 10              |                      | - Phone No.             | SOOKB h JPEG, GIF, or JPG             |
|           | Address           |                         | line            |                      | Address                 |                                       |
|           | (in English)      | 5                       |                 |                      | (in Korean)             |                                       |
| - 1       | OFFICE            |                         |                 |                      |                         | · · · · · · · · · · · · · · · · · · · |
|           |                   |                         |                 |                      |                         |                                       |
|           |                   |                         | 110000          |                      | Contractor Contractor   | ETT O                                 |
| 40 P T    | ierv              | 1.1                     | New             | 100                  | Delete                  | Save                                  |
| Contra la | the second second |                         |                 |                      | Contraction of the Con- |                                       |
|           |                   |                         |                 |                      |                         |                                       |

![](_page_12_Figure_0.jpeg)

![](_page_13_Figure_0.jpeg)

![](_page_14_Figure_0.jpeg)